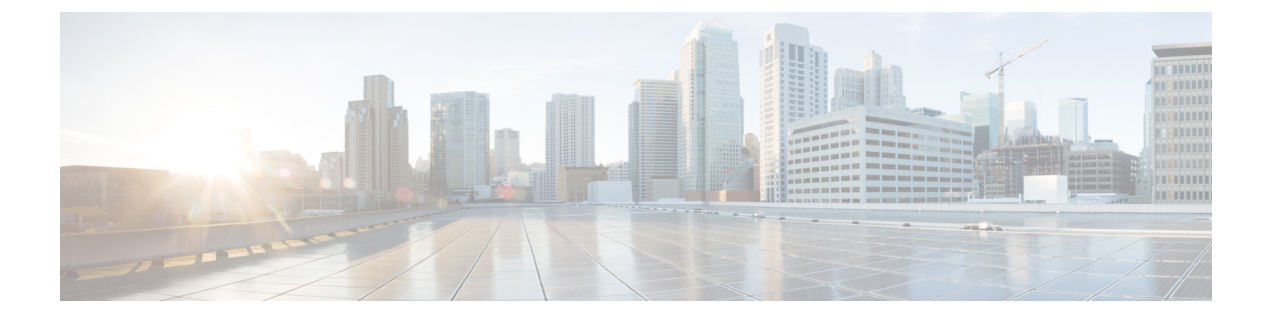

# トラブルシューティング

この章では、システムの動作中に発生する可能性のある問題をトラブルシューティングするために、システムのコマンドラインインターフェイス(CLI)を使用する方法について説明します。

これらのトラブルシューティング手順で対処するハードウェアコンポーネントの包括的な説明 については、『ASR 5500 Installation Guide 』を参照してください。

- ハードウェアの不具合の検出(1ページ)
- •修正処置の実施 (22ページ)
- ネットワーク接続の確認 (26ページ)
- システム診断ユーティリティの使用(30ページ)
- •SSD の生成 (34ページ)
- ・サポートデータコレクターの設定と使用 (34ページ)
- •ハイパーバイザによる強制再起動の開始(35ページ)

## ハードウェアの不具合の検出

シャーシに電源が投入されている場合、管理 I/O (MIO/UMIO) カード、データ処理カード (DPC/UDPC/DPC2/UDPC2)、ファブリックおよびストレージカード (FCS)、システムス テータスカード (SSC) に電源が順次投入されます。

システムに取り付けられている各 PFU とカードには、動作ステータスを示す発光ダイオード (LED) が組み込まれています。この項では、これらのステータス LED を使用して、取り付 けられているすべてのコンポーネントが正しく動作していることを確認する方法について説明 します。

C)

重要 システムの起動プロセスが進行していても、一部のカードは LED のアクティビティをすぐに は表示しません。起動プロセスが開始されてから、さまざまなカード上の LED をチェックし て起動プロセスが正常に完了したことを確認できるようになるには、数分かかります。

## ライセンスの問題

システム起動プロセスは、StarOS ライセンスによって管理されます。起動プロセス中に、各 カードは一連の電源投入時自己診断テスト (POST) を実行して、ハードウェアが動作可能であ ることを確認します。これらのテストでは、カードがこのシャーシで動作するために、すべて のライセンス要件を満たしていることも確認します。

起動プロセスで有効なライセンスとカードタイプの詳細については、『ASR 5500 Installation Guide』の「Chassis Universal License Requirements」を参照してください。

## CLI を使用したステータス LED の表示

すべてのカードのステータス LED は、Exec モードの show led all コマンドを入力することに よって、CLI を使用して表示できます。

[local]host name# show leds all

次に、このコマンドの出力例を示します。

| Slot 01: | Run/Fail: | Green | Active: | Off     | Redund | lar | nt: Green  |       |          |       |
|----------|-----------|-------|---------|---------|--------|-----|------------|-------|----------|-------|
| Slot 02: | Run/Fail: | Green | 1       | Active: | Off    |     | Redundant: | Green |          |       |
| Slot 03: | Run/Fail: | Green | 1       | Active: | Off    |     | Redundant: | Green |          |       |
| Slot 05: | Run/Fail: | Green | 1       | Active: | Green  |     | Redundant: | Green | Master:  | Green |
| Slot 06: | Run/Fail: | Green | 1       | Active: | Off    |     | Redundant: | Green | Master:C | ff    |
| Slot 08: | Run/Fail: | Green | 1       | Active: | Off    |     | Redundant: | Green |          |       |
| Slot 11: | Run/Fail: | Green | 1       | Active: | Green  |     | Redundant: | Green | Status:  | Green |
| Servic   | e: Off    |       |         |         |        |     |            |       |          |       |
| Slot 12: | Run/Fail: | Green | 1       | Active: | Green  |     | Redundant: | Green | Status:  | Green |
| Servic   | e: Off    |       |         |         |        |     |            |       |          |       |
| Slot 13: | Run/Fail: | Green | I.      | Active: | Green  |     | Redundant: | Green |          |       |
| Slot 14: | Run/Fail: | Green | 1       | Active: | Green  |     | Redundant: | Green |          |       |
| Slot 15: | Run/Fail: | Green | I.      | Active: | Green  |     | Redundant: | Green |          |       |
| Slot 16: | Run/Fail: | Green | 1       | Active: | Green  |     | Redundant: | Green |          |       |
| Slot 17: | Run/Fail: | Green | I.      | Active: | Green  |     | Redundant: | Green |          |       |
|          |           |       |         |         |        |     |            |       |          |       |

Exec モードの show power chassis コマンドを入力することによって、2つの電源フィルタユ ニット (PFU) のステータスを表示できます。

## PFU 上の LED の確認

各 PFUには、前面パネルの上端に沿って4 つの LED があります。これらの LED を表示するに は、シャーシから上部の前面カバーのスナップを外す必要があります。各 LED は、PFU に接 続されている4 つの -48 VDC のいずれかの給電に関連付けられています。

通常の動作状態では、PFU の各 LED が青に点灯しています。

#### 図 1 : PFU LED

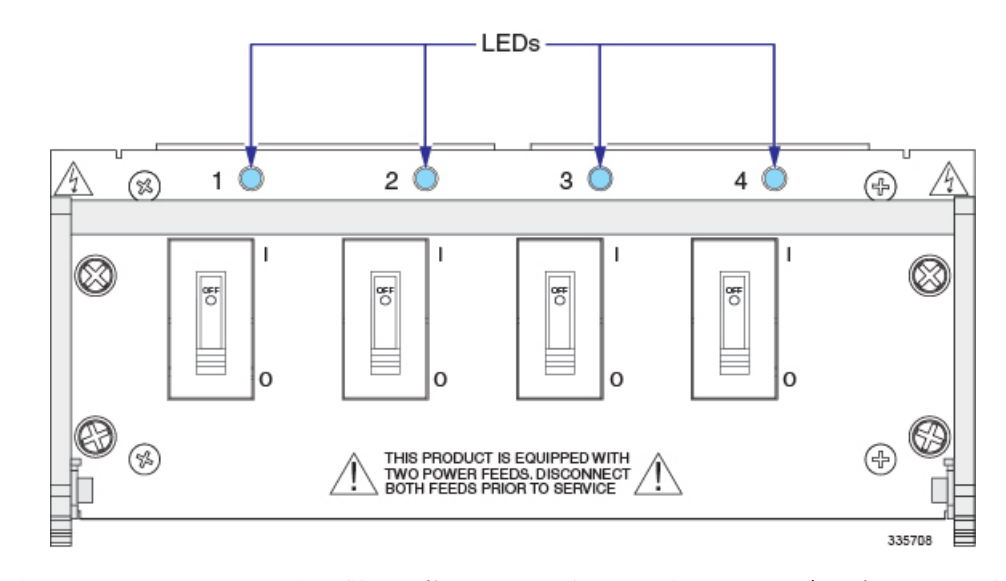

次の表で、これらの LED が取り得る状態について説明します。LED が青に点灯していない場合は、次のトラブルシューティング情報を使用して問題を診断してください。

#### 表 1: PFU LED の状態

| 色  | 説明                                       | トラブルシューティング  |
|----|------------------------------------------|--------------|
| 青色 | 給電については、この電源<br>プレーンに-48VDCを供給し<br>ています。 | 対処の必要はありません。 |

| 色  | 説明               | トラブルシューティング                                                                 |
|----|------------------|-----------------------------------------------------------------------------|
| なし | PFU は、1 つ以上の電源プ  | 各遮断器がオンの位置にあることを確認します。                                                      |
|    | レーンに電力を供給していません。 | RTN および -48VDC のラグがシャーシの背面上部の支柱<br>に適切に接続されていることを確認します。                     |
|    |                  | アースラグが適切に接続されていることを確認します。                                                   |
|    |                  | 電圧計を使用して、配電盤が適切な電圧を提供している<br>こと、およびPFUの背面にある端子に十分な配電がある<br>ことを確認します。        |
|    |                  | 電源からラックまでのケーブルが導通しているか確認し<br>ます。                                            |
|    |                  | 配電フレーム (PDF) とシャーシの間に配電盤 (PDP)<br>が取り付けられている場合は、遮断器がオンに設定され<br>ていることを確認します。 |
|    |                  | PDF とシャーシの間に PDP が取り付けられている場合<br>は、PDPからシャーシへのケーブルの導通を確認します。                |
|    |                  | 上記のすべての推奨事項を確認している場合は、PFU が<br>機能していない可能性があります。サービス担当者にお<br>問い合わせください。      |

## MIO カード上の LED の確認

各 MIO/UMIO には、次の LED が装備されています。

- 実行/障害
- •アクティブ
- 冗長性
- ・マスター
- ・ビジー

図 2: MIO カードステータス LED

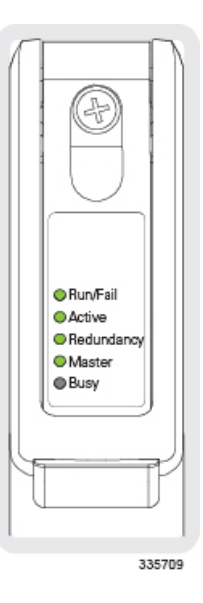

すべての MIO/UMIO LED で考えられる状態については、次の項で説明します。

### MIO 実行/障害 LED の状態

MIO/UMIOの実行/障害LEDは、カードの全体的なステータスを示します。正常に動作している場合、このLEDは安定して緑に点灯しています。

次の表で、このLEDが取り得る状態について説明します。LEDが緑に点灯していない場合は、 表のトラブルシューティング情報を参照して問題を診断してください。

### 表 2: MIO 実行/障害 LED の状態

| 色    | 説明                                | トラブルシューティング                                                                         |
|------|-----------------------------------|-------------------------------------------------------------------------------------|
| 禄    | エラーが検出されていな<br>いカードの電源が入って<br>いる  | 対処の必要はありません。                                                                        |
| 緑に点滅 | カードが初期化中または<br>ソフトウェアをロードし<br>ている | これは、起動時の正常な動作です。                                                                    |
| 赤    | エラーが検出されたカー<br>ドに電源が入っている         | 電源投入時自己診断テスト (POST)時にエラーが検出されました。起動時に、システムのコマンドラインインターフェイスに<br>エラーが記録されている可能性があります。 |

| 色  | 説明                  | トラブルシューティング                                                                                 |
|----|---------------------|---------------------------------------------------------------------------------------------|
| なし | カードに電源が供給され<br>ていない | PFUのLEDが青に点灯していることを確認します。青に点灯<br>していない場合は、PFU上のLEDの確認(2ページ)を参照<br>してトラブルシューティング情報を確認してください。 |
|    |                     | 電源がシャーシに十分な電圧と電流を供給していることを確認<br>します。                                                        |
|    |                     | 『ASR 5500 Installation Guide』の手順に従って、カードが適切<br>に取り付けられていることを確認します。                          |
|    |                     | 上記の推奨事項をすべて確認している場合は、MIOが機能していない可能性があります。サービス担当者にお問い合わせください。                                |

## **MIO** アクティブ LED の状態

MIO/UMIOのアクティブ LED は、ソフトウェアがカードにロードされており、動作可能な状態であることを示しています。シャーシのスロット5 に取り付けられている MIO の場合、通常の動作ではこの LED が緑に点灯します。スロット6 に取り付けられている MIO の場合、通常の動作では、この LED は消灯している必要があります。

次の表で、このLEDが取り得る状態について説明します。LEDが緑に点灯していない場合は、 表のトラブルシューティング情報を参照して問題を診断してください。

| 表 | 3 | : | ア | ク | テ | ィ | ブ | LED | の状態 |
|---|---|---|---|---|---|---|---|-----|-----|
|---|---|---|---|---|---|---|---|-----|-----|

| 色    | 説明                                                    | トラブルシューティング                                                                                                    |
|------|-------------------------------------------------------|----------------------------------------------------------------------------------------------------|
| 禄    | カードはアクティブです                                           | スロット5の MIO/UMIO には必要ありません。スロット6の<br>MIO/UMIO が緑に点灯している場合は、『ASR 5500 Installation<br>Guide』の手順に従って、スロット5の MIO/UMIO が正しく取<br>り付けられ、ライセンスが供与されていることを確認します。 |
| 緑に点滅 | タスクまたはプロセスが<br>アクティブな MIO からス<br>タンバイ MIO に移行中で<br>す。 | MIO/UMIO およびシステム ソフトウェア プロセスのステータ<br>スの確認については、「システムのモニタリング」を参照して<br>ください。                                                                              |
| なし   | カードに電力が供給され<br>ていません。<br>または<br>カードに障害が発生して<br>います。   | 実行/障害 LED が緑に点灯していることを確認します。緑に点<br>灯している場合は、カードに電力が供給され、POST の結果が<br>プラスになります。消灯している場合は、MIO 実行/障害 LED<br>の状態 (5ページ) を参照してトラブルシューティング情報<br>を確認してください。    |

### MIO 冗長性 LED の状態

MIO/UMIO/MIO2のLEDは、ソフトウェアがカードにロードされているが、冗長コンポーネントとして機能していることを示しています。スロット6に取り付けられている MIO/UMIOの場合、通常の動作ではこのLEDが緑に点灯します。スロット8に取り付けられている MIO/UMIOの場合、通常の動作ではこのLED は消灯している必要があります。

次の表で、このLEDが取り得る状態について説明します。LEDが緑に点灯していない場合は、 表のトラブルシューティング情報を参照して問題を診断してください。

#### 表 4: MIO 冗長性 LED の状態

| 色           | 説明                                                         | トラブルシューティング                                                                                                    |
|-------------|------------------------------------------------------------|----------------------------------------------------------------------------------------------------|
| 緑           | カードが冗長モードに<br>なっています。                                      | 対処の必要はありません。スロット5とスロット6のMIO/UMIO<br>が緑になっている場合、カードとポートは完全にバックアップ<br>されます。                                                                           |
| オレンジ        | カードまたはこのカード<br>のポートは、他のMIOに<br>よってバックアップされ                 | 他のMIO/UMIOのステータスを確認します。障害が発生した場合、または1つ以上のポートがアクティブでなくなった場合、<br>システムは機能を継続できますが、冗長性が損なわれます。                                                          |
|             | ていません。                                                     | MIO/UMIO およびシステム ソフトウェア プロセスのステータ<br>スの確認については、「システムのモニタリング」を参照して<br>ください。                                                                          |
| オレンジに点<br>滅 | タスクまたはプロセスが<br>アクティブな MIO からス<br>タンバイ MIO に移行中で<br>す。      | MIO/UMIO およびシステム ソフトウェア プロセスのステータ<br>スの確認については、「システムのモニタリング」を参照して<br>ください。                                                                          |
| なし          | カードに電力が供給され<br>ていません。<br><b>または</b><br>カードに障害が発生して<br>います。 | 実行/障害 LED が緑に点灯していることを確認します。緑に点<br>灯している場合は、カードに電力が供給され、POST の結果が<br>プラスになります。消灯している場合は、MIO 実行/障害 LED<br>の状態 (5ページ)を参照してトラブルシューティング情報<br>を確認してください。 |

### MIO マスター LED の状態

MIO/UMIO/*MIO2*のLEDは、カードがアクティブモードとスタンバイモードのどちらであるか を示します。

次の表で、このLEDが取り得る状態について説明します。LEDが緑に点灯していない場合は、 問題を診断するために提供されているトラブルシューティング情報も使用してください。

#### 表 5: MIO マスター LED の状態

| 色    | 説明                                                    | トラブルシューティング                                                                                                    |
|------|-------------------------------------------------------|----------------------------------------------------------------------------------------------------|
| 緑    | このカードはアクティブ<br>な MIO です。                              | 対処の必要はありません。                                                                                                    |
| 緑に点滅 | タスクまたはプロセスが<br>アクティブな MIO からス<br>タンバイ MIO に移行中で<br>す。 | MIO/UMIO およびシステム ソフトウェア プロセスのステータ<br>スの確認については、「システムのモニタリング」を参照して<br>ください。                                                                         |
| なし   | このカードはスタンバイ<br>MIO です。<br>または<br>カードに障害が発生して          | 実行/障害 LED が緑に点灯していることを確認します。緑に点<br>灯している場合は、カードに電力が供給され、POST の結果が<br>プラスになります。消灯している場合は、MIO 実行/障害 LED<br>の状態(5ページ)を参照してトラブルシューティング情報<br>を確認してください。 |
|      | いよう。<br>                                              | MIO/UMIO/mio2およびシステムソフトウェアプロセスのステー<br>タスを確認する方法については」を参照してください。                                                                                    |

### MIO ビジー LED の状態

MIO/UMIO/*MIO2*のLEDは、カードがFSC上のRAIDソリッドステートドライブにアクセスしていることを示します。

ファイルストレージのアクティビティが発生していない場合、この LED は消灯します。

次の表で、このLEDが取り得る状態について説明します。LEDが緑に点灯していない場合は、 表のトラブルシューティング情報を参照して問題を診断してください。

#### 表 6: MIO ビジー LED の状態

| 色  | 説明                                                 | トラブルシューティング             |
|----|----------------------------------------------------|-------------------------|
| 禄  | ファイルは、FSC の<br>RAID 設定との間で転送<br>またはアクセスされてい<br>ます。 | 対処は不要です。                |
| なし | RAID のアクティビティ<br>はありません。                           | FSC 上の LED の確認 (13 ページ) |
|    | または                                                |                         |
|    | RAID 設定は使用できま<br>せん。                               |                         |

### MIO:インターフェイスリンク LED の状態

MIO/UMIO ドーターカード(サブスクライバトラフィック)の1000Base-T(管理)または10 ギガビット イーサネット ポートに関連付けられている*Link* LED は、ネットワークリンクのス テータスを示します。正常に動作している場合、この LED は緑に点灯しています。

次の表で、このLEDが取り得る状態について説明します。LEDが緑に点灯していない場合は、 表のトラブルシューティング情報を参照して問題を診断してください。

表 7: MIO: インターフェイスリンク LED の状態

| 色  | 説明                | トラブルシューティング                                                                            |
|----|-------------------|----------------------------------------------------------------------------------------|
| 緑  | リンクが確立            | 対処の必要はありません。                                                                           |
|    |                   | <b>注</b> :このLEDは、ソフトウェア設定プロセス中にインターフェ<br>イスパラメータが設定されるまで、ネットワークリンクの存在<br>を示すものではありません。 |
| なし | カードに電力が供給され       | 実行/障害 LED が緑に点灯していることを確認します。緑に点                                                        |
|    | ていません。            | 灯している場合は、カードに電力が供給されています。消灯し                                                           |
|    | または               | ている場合は、MIO 実行/障害 LED の状態 (5 ページ) を参照してトラブルシューティング情報を確認してください。                          |
|    | リンクがダウンしていま<br>す。 | インターフェイスが正しく配線されていることを確認します。                                                           |
|    |                   | インターフェイスが設置されているデバイスがケーブル接続され、適切に電源が供給されていることを確認します。                                   |

### MIO:インターフェイス アクティビティ LED の状態

MIO/UMIO ドーターカード(サブスクライバトラフィック)の 1000Base-T(管理) または 10 ギガビットイーサネットポートに関連付けられている Activity LED は、ネットワークリンクに トラフィックが存在することを示します。この LED は、データがインターフェイスを介して 送信または受信されるときに緑色になります。

次の表で、このLEDが取り得る状態について説明します。LEDが緑に点灯していない場合は、 表のトラブルシューティング情報を参照して問題を診断してください。

表 8: MIO: インターフェイス アクティビティ LED の状態

| 色           | 説明                     | トラブルシューティング                                             |
|-------------|------------------------|---------------------------------------------------------|
| グリーンで点<br>滅 | リンク上にトラフィック<br>が存在します  | 対処の必要はありません。                                            |
| なし          | リンク上にトラフィック<br>が存在しません | リンクにアクティビティがない場合は、何も必要ありません<br>インターフェイス設定前は、これが通常の動作です。 |

## **DPC**上の LED の確認

各 DPC/UDPC または /DPC2/UDPC2 みは、次に示すステータス LED が装備されています。

- 実行/障害
- ・アクティブ
- 冗長性

図 3: DPC のステータス LED

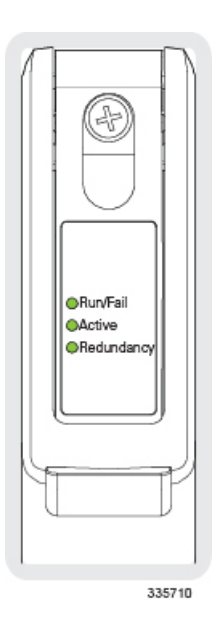

次の項では、すべての DPC/UDPC または /DPC2/UDPC2 の LED 考えられる状態について説明 します。

### DPC 実行/障害 LED の状態

DPC/UDPC または /DPC2/UDPC2 の実行/障害 LED は、カードの全体的なステータスを示しま す。正常に動作している場合、この LED は緑に点灯しています。

次の表で、このLEDが取り得る状態について説明します。LEDが緑に点灯していない場合は、 表のトラブルシューティング情報を参照して問題を診断してください。

#### 表 9: DPC 実行/障害 LED の状態

| 色 | 説明                                 | トラブルシューティング  |
|---|------------------------------------|--------------|
| 緑 | エラーが検出されていな<br>いカードに電源が入って<br>います。 | 対処の必要はありません。 |

| 色    | 説明                                    | トラブルシューティング                                                                                                    |
|------|---------------------------------------|----------------------------------------------------------------------------------------------------|
| 緑に点滅 | カードの初期化中および/<br>またはソフトウェアの<br>ロード中です。 | これは、起動時の正常な動作です。                                                                                                   |
| 赤    | エラーが検出されたカー<br>ドに電源が入っていま<br>す。       | 電源投入時自己診断テスト(POST)時にエラーが検出されました。起動時に、システムのコマンドラインインターフェイスに<br>エラーが記録されている可能性があります。                                 |
| なし   | カードに電力が供給され<br>ていません。                 | <b>PFU</b> の LED が青に点灯していることを確認します。青に点灯<br>していない場合は、 <b>PFU</b> 上の LED の確認 (2ページ) を参照<br>してトラブルシューティング情報を確認してください。 |
|      |                                       | 電源がシャーシに十分な電圧と電流を供給していることを確認<br>します。                                                                               |
|      |                                       | 『ASR 5500 Installation Guide』の手順に従って、カードが適切<br>に取り付けられ、ライセンスされていることを確認します。                                         |
|      |                                       | 上記のすべての推奨事項が確認されている場合は、DPC/UDPC<br>または/DPC2/UDPC2が機能していない可能性があります。サー<br>ビス担当者にお問い合わせください。                          |

### DPC アクティブ LED の状態

DDPC/UDPCPC または/DPC2/UDPC2 のアクティブな LED には、ソフトウェアがカードにロードされており、そのカードが動作可能であることが示されます。システムが最初に起動すると、インストールされているすべての DPC/UDPC または/DPC2/UDPC2 がスタンバイモードで起動します。次に、DPC/UDPC または/DPC2/UDPC2s が冗長コンポーネントとして機能するか(スタンバイモードを維持)や、アクティブなコンポーネントとして機能するかについて設定する必要があります。

次の表で、このLEDが取り得る状態について説明します。LEDが緑に点灯していない場合は、 表のトラブルシューティング情報を参照して問題を診断してください。

表 10: DPC アクティブ LED の状態

| 色 | 説明               | トラブルシューティング                                                                                         |
|---|------------------|----------------------------------------------------------------------------------------------------|
| 緑 | カードはアクティブで<br>す。 | システムに初めて電源を投入するときは、すべてのDPC/UDPC<br>または /DPC2/UDPC2 をスタンバイモードで起動する必要があ<br>ります。したがって、この LED は消灯しています。 |

| 色    | 説明                                                     | トラブルシューティング                                                                                                    |
|------|--------------------------------------------------------|----------------------------------------------------------------------------------------------------|
| 緑に点滅 | タスクまたはプロセス<br>は、アクティブ DPC から<br>スタンバイ DPC への移行<br>中です。 | スタンバイ DPC/UDPC または/DPC2/UDPC2 の冗長性 LED も緑<br>に点滅していることを確認します。緑に点滅している場合は、<br>アクティブ DPC/UDPC または /DPC2/UDPC2 に問題があり、そ<br>のプロセスを転送しています。              |
|      |                                                        | DPC/UDPCまたは /DPC2/UDPC2 とシステムソフトウェアのプ<br>ロセスおよび機能のステータスを確認する方法については、<br>「システムのモニタリング」を参照してください。                                                     |
| なし   | し カードに電力が供給され<br>ていません。<br><b>または</b><br>カードはスタンバイモー   | 実行/障害 LED が緑に点灯していることを確認します。緑に点<br>灯している場合は、カードに電力が供給され、POST の結果が<br>プラスになります。消灯している場合は、DPC 実行/障害 LED<br>の状態(10ページ)を参照してトラブルシューティング情報<br>を確認してください。 |
|      |                                                        | 冗長性LEDの状態を確認します。緑に点灯している場合、カードはスタンバイモードになっています。これは、初期電源投入時の正常な動作です。必要に応じて、カードをアクティブにする方法の詳細については、「システム設定」の「DPCの可用性の設定」の項を参照してください。                  |

### **DPC** 冗長性 LED の状態

DPC/UDPC または/DPC2/UDPC2 の冗長性 LED は、ソフトウェアがカードにロードされている が、スタンバイコンポーネントとして機能していることを示します。DPC/UDPC また は/DPC2/UDPC2 は n:1 の冗長性をサポートしています。冗長性 LED は、正常にシステムが 動作している場合に、DPC/UDPC または/DPC2/UDPC2 の1つのみが緑で点灯しています。

次の表で、このLEDが取り得る状態について説明します。LEDが緑に点灯していない場合は、 表のトラブルシューティング情報を参照して問題を診断してください。

#### 表 11: DPC 冗長性 LED の状態

| 色    | 説明                                      | トラブルシューティング                                                                                                    |
|------|-----------------------------------------|----------------------------------------------------------------------------------------------------|
| 緑    | カードはスタンバイモー<br>ドになっています。                | 対処の必要はありません。少なくとも1つの DPC/UDPC また<br>は/DPC2/UDPC2 がスタンバイモードになっています。                                                                           |
| オレンジ | カードはスタンバイ DPC<br>によってバックアップさ<br>れていません。 | 他の DPC/UDPC または/DPC2/UDPC2 のステータスを確認しま<br>す。1 つの DPC/UDPC または/DPC2/UDPC2 に障害が発生した<br>か、またはシャーシから取り外された場合、システムは機能し<br>続けることはできますが、冗長性は損なわれます。 |
|      |                                         | DPC/UDPC または/DPC2/UDPC2 とシステム ソフトウェア プロ<br>セスのステータスの確認については、「システムのモニタリン<br>グ」を参照してください。                                                      |

| 色           | 説明                                                         | トラブルシューティング                                                                                                    |
|-------------|------------------------------------------------------------|----------------------------------------------------------------------------------------------------|
| オレンジに点<br>滅 | アクティブなDPCからス<br>タンバイDPCに移行され<br>るタスクまたはプロセ                 | DPC/UDPC または/DPC2/UDPC2 とシステム ソフトウェア プロ<br>セスのステータスの確認については、「システムのモニタリン<br>グ」を参照してください。                                                             |
|             | ス。                                                         |                                                                                                    |
| なし          | カードに電力が供給され<br>ていません。<br><b>または</b><br>カードに障害が発生して<br>います。 | 実行/障害 LED が緑に点灯していることを確認します。緑に点<br>灯している場合は、カードに電力が供給され、POST の結果が<br>プラスになります。消灯している場合は、DPC 実行/障害 LED<br>の状態(10ページ)を参照してトラブルシューティング情報<br>を確認してください。 |

## FSC 上の LED の確認

各 FSC には、添付図に示すように、次の LED が装備されています。

- 実行/障害
- •アクティブ
- 冗長性
- •ドライブ1アクティビティ
- •ドライブ2アクティビティ

図 4: FSC のステータス LED

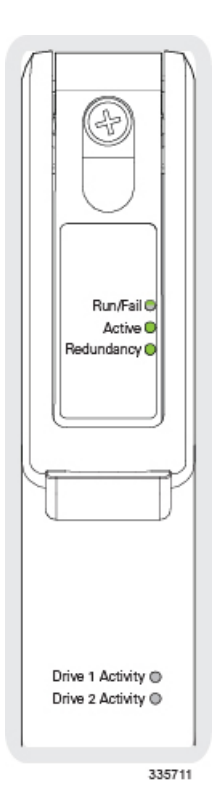

すべての FSC LED で考えられる状態については、次の項で説明します。

### FSC 実行/障害 LED の状態

FSCの実行/障害LEDは、カードの全体的なステータスを示します。正常に動作している場合、 このLEDは緑に点灯しています。

次の表で、このLEDが取り得る状態について説明します。LEDが緑に点灯していない場合は、 表のトラブルシューティング情報を参照して問題を診断してください。

#### 表 12:FSC 実行/障害 LED の状態

| 色    | 説明                                | トラブルシューティング                                                                         |
|------|-----------------------------------|-------------------------------------------------------------------------------------|
| 緑    | エラーが検出されていな<br>いカードの電源が入って<br>いる  | 対処の必要はありません。                                                                        |
| 緑に点滅 | カードが初期化中または<br>ソフトウェアをロードし<br>ている | これは、起動時の正常な動作です。                                                                    |
| 赤    | エラーが検出されたカー<br>ドに電源が入っている         | 電源投入時自己診断テスト (POST)時にエラーが検出されました。起動時に、システムのコマンドラインインターフェイスに<br>エラーが記録されている可能性があります。 |

| 色  | 説明                       | トラブルシューティング                                                                                 |
|----|--------------------------|---------------------------------------------------------------------------------------------|
| なし | なし カードに電源が供給され H<br>ていない | PFUのLEDが青に点灯していることを確認します。青に点灯<br>していない場合は、PFU上のLEDの確認(2ページ)を参照<br>してトラブルシューティング情報を確認してください。 |
|    |                          | 電源がシャーシに十分な電圧と電流を供給していることを確認<br>します。                                                        |
|    |                          | 『ASR 5500 Installation Guide』の手順に従って、カードが適切<br>に取り付けられていることを確認します。                          |
|    |                          | 上記の推奨事項をすべて確認している場合は、FSCが機能していない可能性があります。サービス担当者にお問い合わせください。                                |

### FSC アクティブ LED の状態

FSCのアクティブ LED は、カードにソフトウェアがロードされていること、およびカードが 動作可能な状態になっていることを示しています。システムが最初に起動すると、インストー ルされているすべての FSC が準備モードで起動します。

次の表で、このLEDが取り得る状態について説明します。LEDが緑に点灯していない場合は、 表のトラブルシューティング情報を参照して問題を診断してください。

| 表 | 13 | : | FSC | ア | ク | ティ | ブ | LED | の状態 |
|---|----|---|-----|---|---|----|---|-----|-----|
|---|----|---|-----|---|---|----|---|-----|-----|

| 色    | 説明                                                 | トラブルシューティング                                                                                                    |
|------|----------------------------------------------------|----------------------------------------------------------------------------------------------------|
| 禄    | カードはアクティブで<br>す。                                   | システムに初めて電源が投入されたときに、すべてのFSCを準備モードで起動する必要があります。したがって、このLEDは<br>点灯しています。                                                                              |
| 緑に点滅 | アクティブ FSC からスタ<br>ンバイ FSC に移行される<br>タスクまたはプロセス。    | スタンバイ FSC の冗長性 LED も緑に点滅していることを確認<br>します。緑に点滅している場合は、アクティブ FSC に問題があ<br>り、そのプロセスを転送しています。                                                           |
|      |                                                    | FSC およびシステムソフトウェアのプロセスと機能のステータ<br>スを確認する方法については、「システムのモニタリング」を<br>参照してください。                                                                         |
| なし   | カードに電力が供給され<br>ていません。<br><b>または</b><br>カードはスタンバイモー | 実行/障害 LED が緑に点灯していることを確認します。緑に点<br>灯している場合は、カードに電力が供給され、POST の結果が<br>プラスになります。消灯している場合は、FSC 実行/障害 LED<br>の状態(14ページ)を参照してトラブルシューティング情報<br>を確認してください。 |
|      | ドになっています。                                          | 冗長性LEDの状態を確認します。緑に点灯している場合、カー<br>ドはスタンバイモードになっています。                                                                                                 |

### FSC 冗長性 LED の状態

FSC の冗長性 LED は、ソフトウェアがカードにロードされているが、冗長コンポーネントとして機能していることを示しています。FSC はn+1 冗長性をサポートします。通常のシステム動作では、冗長 LED は 1 つの FSC でのみ緑である必要があります。

次の表で、このLEDが取り得る状態について説明します。LEDが緑に点灯していない場合は、 表のトラブルシューティング情報を参照して問題を診断してください。

#### 表 14: FSC 冗長性 LED の状態

| 色           | 説明                                                         | トラブルシューティング                                                                                                    |
|-------------|------------------------------------------------------------|----------------------------------------------------------------------------------------------------|
| 禄           | カードが冗長モードに<br>なっています。                                      | 対処の必要はありません。スタンバイモードには少なくとも1<br>つの FSC があります。                                                                                                    |
| オレンジ        | カードはスタンバイ FSC<br>によってバックアップさ<br>れていません。                    | もう一方のFSCのステータスを確認します。1つのFSCに障害<br>が発生した場合、またはシャーシから取り外された場合、シス<br>テムは機能を継続できますが、冗長性が損なわれます。                                                           |
|             |                                                            | FSC およびシステム ソフトウェア プロセスのステータスの確<br>認については、「システムのモニタリング」を参照してくださ<br>い。                                                                                 |
| オレンジに点<br>滅 | アクティブ FSC からスタ<br>ンバイ FSC に移行される<br>タスクまたはプロセス。            | FSC およびシステム ソフトウェア プロセスのステータスの確<br>認については、「システムのモニタリング」を参照してくださ<br>い。                                                                                 |
| なし          | カードに電力が供給され<br>ていません。<br><b>または</b><br>カードに障害が発生して<br>います。 | 実行/障害 LED が緑に点灯していることを確認します。緑に点<br>灯している場合は、カードに電力が供給され、POST の結果が<br>プラスになります。消灯している場合は、FSC 実行/障害 LED<br>の状態 (14ページ) を参照してトラブルシューティング情報<br>を確認してください。 |

### FSC ドライブn アクティビティ LED の状態

FSCのドライブ1のアクティビティLEDとドライブ2のアクティビティLEDは、RAIDソリッドステートドライブ(SSD)がMIOによってアクセスされていることを示しています。各FSCのドライブ1とドライブ2は、RAID0の設定を形成します。

### ¢

重要 FSC-400GB には、単一の 400 GB のドライブが搭載されています。ドライブ 1 のアクティビ ティ LED のみがアクティブになります。ドライブ 2 のアクティビティ LED は常にオフ(な し)になります。

次の表で、このLEDが取り得る状態について説明します。LEDが緑に点灯していない場合は、 問題を診断するために提供されているトラブルシューティング情報も使用してください。

#### 表 15: FSC ドライブ n アクティビティ LED の状態

| 色  | 説明                                                            | トラブルシューティング                                                                                                    |
|----|---------------------------------------------------------------|----------------------------------------------------------------------------------------------------|
| 禄  | ファイルは、MIOによっ<br>てRAID 設定との間で転<br>送またはアクセスされま<br>す。            | 対処は不要です。                                                                                                    |
| なし | RAID アクティビティは<br>ありません。<br><b>または</b><br>RAID 設定は使用できま<br>せん。 | MIO カード上の LED の確認 (4 ページ)<br>FSC-400GB には、2 番目の SDD が搭載されていません。ドラ<br>イブ 1 のアクティビティ LED のみがアクティブになります。                                               |
| なし | カードに電源が供給され<br>ていない                                           | 実行/障害 LED が緑に点灯していることを確認します。緑に点<br>灯している場合は、カードに電力が供給され、POST の結果が<br>プラスになります。消灯している場合は、FSC 実行/障害 LED<br>の状態(14ページ)を参照してトラブルシューティング情報<br>を確認してください。 |

## SSC 上の LED の確認

各 SSC には、添付図に示すように、次の LED が装備されています。

- 実行/障害
- •アクティブ
- 冗長性
- ・システムステータス
- ・システム サービス

図 5: SSC のステータス LED

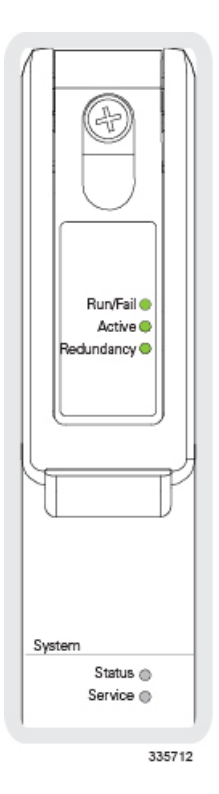

すべての SSC LED で考えられる状態については、次の項で説明します。

### SSC 実行/障害 LED の状態

SSCの実行/障害 LED は、カードの全体的なステータスを示します。正常に動作している場合、この LED は緑に点灯しています。

次の表で、このLEDが取り得る状態について説明します。LEDが緑に点灯していない場合は、 表のトラブルシューティング情報を参照して問題を診断してください。

#### 表 16:SSC 実行/障害 LED の状態

| 色    | 説明                                | トラブルシューティング                                                                        |
|------|-----------------------------------|------------------------------------------------------------------------------------|
| 禄    | エラーが検出されていな<br>いカードの電源が入って<br>いる  | 対処の必要はありません。                                                                       |
| 緑に点滅 | カードが初期化中または<br>ソフトウェアをロードし<br>ている | これは、起動時の正常な動作です。                                                                   |
| 赤    | エラーが検出されたカー<br>ドに電源が入っている         | 電源投入時自己診断テスト(POST)時にエラーが検出されました。起動時に、システムのコマンドラインインターフェイスに<br>エラーが記録されている可能性があります。 |

| 色  | 説明                  | トラブルシューティング                                                                                 |
|----|---------------------|---------------------------------------------------------------------------------------------|
| なし | カードに電源が供給され<br>ていない | PFUのLEDが青に点灯していることを確認します。青に点灯<br>していない場合は、PFU上のLEDの確認(2ページ)を参照<br>してトラブルシューティング情報を確認してください。 |
|    |                     | 電源がシャーシに十分な電圧と電流を供給していることを確認<br>します。                                                        |
|    |                     | 『ASR 5500 Installation Guide』の手順に従って、カードが適切<br>に取り付けられていることを確認します。                          |
|    |                     | 上記の推奨事項をすべて確認している場合は、SSCが機能していない可能性があります。サービス担当者にお問い合わせください。                                |

## SSC アクティブ LED の状態

SSCのアクティブ LED は、カードにソフトウェアがロードされていること、およびカードが 動作可能な状態になっていることを示しています。システムが最初に起動すると、両方のSSC が準備モードで起動します。

次の表で、このLEDが取り得る状態について説明します。LEDが緑に点灯していない場合は、 表のトラブルシューティング情報を参照して問題を診断してください。

| 表 | 17 | : | SSC | ア | ク | ティ | ブ | <i>LED</i> の状態 |
|---|----|---|-----|---|---|----|---|----------------|
|---|----|---|-----|---|---|----|---|----------------|

| 色    | 説明                                              | トラブルシューティング                                                                                         |
|------|-------------------------------------------------|----------------------------------------------------------------------------------------------------|
| 禄    | カードはアクティブで<br>す。                                | システムに初めて電源が投入されたときに、両方のSSCを準備<br>モードで起動する必要があります。したがって、このLEDは点<br>灯しています。                           |
| 緑に点滅 | アクティブ FSC からスタ<br>ンバイ FSC に移行される<br>タスクまたはプロセス。 | スタンバイ SSC の冗長性 LED も緑に点滅していることを確認<br>します。その場合は、アクティブ SSC に問題があり、そのプロ<br>セスを転送しています。                 |
|      |                                                 | SSC およびシステムソフトウェアのプロセスと機能のステータ<br>スを確認する方法については、「システムのモニタリング」を<br>参照してください。                         |
| なし   | カードに電力が供給され<br>ていません。<br>または                    | 実行/障害 LED が緑に点灯していることを確認します。緑に点<br>灯している場合は、カードに電力が供給され、POST の結果が<br>プラスになります。オフになっている場合は、「SSCの実行/障 |
|      | カードはスタンバイモー                                     | 書LEDの状態」の頃を参照して、トラブルシューティング情報<br>を確認してください。                                                         |
|      |                                                 | 冗長性LEDの状態を確認します。緑に点灯している場合、カー<br>ドはスタンバイモードになっています。                                                 |

### SSC 冗長性 LED の状態

SSC の冗長性 LED は、ソフトウェアがカードにロードされていても、スタンバイコンポーネ ントとして機能していることを示します。SSC は 1:1 の冗長性をサポートしています。システ ムの動作が正常の場合は、別の SSC の冗長性 LED は緑に点灯しているはずです。

次の表で、このLEDが取り得る状態について説明します。LEDが緑に点灯していない場合は、 表のトラブルシューティング情報を参照して問題を診断してください。

#### 表 18: SSC 冗長性 LED の状態

| 色           | 説明                                                         | トラブルシューティング                                                                                                    |
|-------------|------------------------------------------------------------|----------------------------------------------------------------------------------------------------|
| 禄           | カードはスタンバイモー<br>ドになっています。                                   | 対処の必要はありません。もう一方のSSCがスタンバイモード<br>になっている必要があります。                                                                                                    |
| オレンジ        | カードはスタンバイ SSC<br>によってバックアップさ<br>れません。                      | もう一方のSSCのステータスを確認します。一方に障害が発生<br>した場合、または一方がシャーシから取り外された場合も、シ<br>ステムは機能し続けますが、冗長性は損なわれます。                                                            |
|             |                                                            | SSC およびシステム ソフトウェア プロセスのステータスの確<br>認については、「システムのモニタリング」を参照してくださ<br>い。                                                                                |
| オレンジに点<br>滅 | タスクまたはプロセスが<br>アクティブな SSC からス<br>タンバイ SSC に移行中で<br>す。      | SSC およびシステム ソフトウェア プロセスのステータスの確認については、「システムのモニタリング」を参照してください。                                                                                        |
| なし          | カードに電力が供給され<br>ていません。<br><b>または</b><br>カードに障害が発生して<br>います。 | 実行/障害 LED が緑に点灯していることを確認します。緑に点<br>灯している場合は、カードに電力が供給され、POST の結果が<br>プラスになります。オフになっている場合は、「SSCの実行/障<br>害 LED の状態」の項を参照して、トラブルシューティング情報<br>を確認してください。 |

### SSC システムステータス LED の状態

SSC のシステムステータス LED は、システムのどこかでサービスが失われていることを示しています。この LED が赤に点灯している場合、システムはメンテナンスまたはサービスを必要とします(たとえば、システムが起動時に有効なソフトウェアイメージを見つけられなかったか、高温状態になっている可能性があります)。

次の表で、このLEDが取り得る状態について説明します。LEDが緑に点灯していない場合は、 問題を診断するために提供されているトラブルシューティング情報も使用してください。

#### 表 19:SSC システムステータス LED 状態 11

| 色  | 説明                       | トラブルシューティング                                                                                                    |
|----|--------------------------|----------------------------------------------------------------------------------------------------|
| 緑  | システムは正常に動作し<br>ています      | 対処は不要です。                                                                                                    |
| 赤  | システムでサービスの損<br>失が発生しました。 | システムハードウェアとソフトウェアプロセスのステータスの<br>確認については、「システムのモニタリング」を参照してくだ<br>さい。                                                                                  |
| なし | カードに電源が供給され<br>ていない      | 実行/障害 LED が緑に点灯していることを確認します。緑に点<br>灯している場合は、カードに電力が供給され、POST の結果が<br>プラスになります。オフになっている場合は、「SSCの実行/障<br>害 LED の状態」の項を参照して、トラブルシューティング情報<br>を確認してください。 |

### SSC システムサービス LED の状態

SSC のシステムサービス LED がオレンジに点灯し、システムでハードウェアコンポーネント の障害が発生していることを示します。

この LED は、通常の運用では消灯しています。

次の表で、このLEDが取り得る状態について説明します。LEDが緑に点灯していない場合は、 表のトラブルシューティング情報を参照して問題を診断してください。

#### 表 20:SSC システムサービス LED の状態 12

| 色    | 説明                         | トラブルシューティング                                            |
|------|----------------------------|--------------------------------------------------------|
| オレンジ | システムには、メンテナ<br>ンス(ファンフィルタ、 | Show コマンドのシステムをモニタリングします。その出力は、<br>問題をさらに特定するために役立ちます。 |
|      | 温度警告、PFU 停止な<br>ど)が必要です。   | ログを表示する方法については、「システムログ」を参照して<br>ください。                  |
| なし   | コンポーネントの障害は<br>検出されませんでした。 | メンテナンスは必要ありません。                                        |
|      | または                        |                                                        |
|      | カードに電力が供給され<br>ていません。      |                                                        |

## テストシステムのアラーム出力

システムには、次の2つの物理アラームメカニズムが用意されています。

- システムの可聴アラーム:SSCに設置されているスピーカーは、マイナー、メジャー、またはクリティカルのアラームが発生したことを示す可聴インジケータを提供するために使用されます。
- ・COアラームインターフェイス:SSC に配置されているこのインターフェイスには、外部 音声および/またはビジュアルインジケータのトリガーとして3つのドライコンタクトリレー(Form C)を有効にする DB-15 コネクタが用意されています。これらのインジケータは、マイナー、メジャー、またはクリティカルなアラームのいずれかの発生を警告するために使用できます。

これらのアラームの動作は、次のコマンドを発行することでテストできます。

このコマンドを実行すると、指定したアラームが 10 秒間アクティブになります。この時間が 経過すると、アラームは前の状態に戻ります。

## 修正処置の実施

インストールされているアプリケーションまたはラインカードで問題が検出された場合は、シ ビラティ(重大度)に応じて修正措置を実行する必要があります。

システムのダウンタイムとデータ損失を最小限に抑えるために、アプリケーションおよびライ ンカードの問題に対処するための冗長性とフェールオーバーのメカニズムが提供されます。こ れらのメカニズムについては、以降のセクションで説明します。

## MIO のスイッチング

システムが起動すると、シャーシスロット5に取り付けられている MIO/UMIO がアクティブ モードで起動し、他のシステムコンポーネントの起動が開始されます。シャーシスロット6に 取り付けられている MIO/UMIO は、冗長コンポーネントとして機能することを示すスタンバ イモードで自動的に起動します。アクティブな MIO/UMIO は、現在実行中のタスクまたはプ ロセスをスタンバイ MIO/UMIOと自動的に同期します。

スロット5のMIO/UMIOクリティカルな障害が発生した場合、システム制御によってスロット 6のスタンバイ MIO/UMIOに自動的に切り替えられます。この2つは同期されているため、比 較的シームレスに移行されます。以前にアクティブだった MIO がスタンバイモードに入り、 安全に置換または復元できます。

システムが自動的にスイッチオーバーを実行するほど重大ではない問題が発生した場合は、 Execモードのプロンプトから次のコマンドを実行することで、手動スイッチオーバーを呼び出 すことができます。

#### 手順

ステップ1 次のコマンドを入力して、手動の MIO/UMIO スイッチオーバーを開始します。

[local]host name# card switch from <5 or 6> to <6 or 5>

次のプロンプトが表示されます。

Are You Sure? [Yes|No]:

- ステップ2 Yを押してスイッチオーバーを開始します。
- **ステップ3** Exec モードプロンプトで show card table コマンドを入力し、スイッチオーバーが正常に行われたことを確認します。

切り替えた MIO/UMIO の横にある [Oper State] 列のエントリを確認します。状態は [Standby] である必要があります。

## DPC のビジーアウト

この busy-out コマンドは、送信元 DPC/UDPC または DPC2/UDPC2 から接続先 DPC/UDPC または DPC2/UDPC2 ヘプロセスを移動するか、または DPC/UDPC またはDPC2/UDPC2 が新しい コールを受け入れられないようにします。ビジーアウトが有効になっている場合、DPC/UDPC または DPC2/UDPC2 は、新しいコールの受信を停止しますが、完了するまでコールの処理を 続行します。コマンドが開始されると、コマンドプロンプトが返されます。ビジーアウトの手 順はバックグラウンドで完了します。

#### 手順

ステップ1 次のコマンドを入力して、ビジーアウトを開始します。

[local]host\_name# card busy-out slot\_number

次のプロンプトが表示されます。

Are You Sure? [Yes|No]:

- **ステップ2** Y を押してスイッチオーバーを開始します。
- **ステップ3** Exec モードプロンプトで show card table コマンドを入力し、ビジーアウトが正常に行われたことを確認します。

ビジーアウトした DPC/UDPC または DPC2/UDPC2 の横にある [Oper State] 列のエントリを確認します。状態は [Standby] である必要があります。

## **DPC**の移行

システムが起動すると、すべての DPC/UDPC または DPC2/UDPC2 は「スタンバイ」モードに 入ります。スタンバイモードは、カードが使用可能であるが、動作用に設定されていないこと を示します。インストールされたコンポーネントは、ソフトウェアの設定プロセスを通じてア クティブにすることができます。「アクティブ」モードを開始するように設定されていない カードは、冗長コンポーネントとして使用するためにスタンバイモードのままになります。

DPC/UDPC または DPC2/UDPC2 に重大な障害が発生した場合は、タスクはアクティブカード からスタンバイモードの冗長カードに自動的に移行されます。

システムが自動移行を実行するほど深刻ではない問題が発生した場合は、手動移行を開始できます。DPC/UDPC または DPC2/UDPC2 の移行を手動で開始するには、次の手順に従います。 これらの手順は、Exec モードのルートプロンプトに表示されることを前提としています。

### 手順

ステップ1 次のコマンドを入力して、DPC/UDPC または DPC2/UDPC2 の移行を開始します。

[local]host\_name# card migration from original\_slot# to final\_slot#

次のプロンプトが表示されます。

Are You Sure? [Yes|No]:

ステップ2 移行を開始するには、Yを押します。

**ステップ3** Exec モードのプロンプトで show card table コマンドを入力して、移行が成功したことを確認します。

移行したばかりのパケット処理カードの横にある[Oper State]列のエントリを確認します。状態は[Standby] である必要があります。移行先のパケット処理カードの状態は[Active] である必要があります。

計画されたリカバリ(移行)統計情報を確認するには、show rct stats verbose コマンドを使用します。

## FSC スイッチオーバーの手動による起動

FSC はn+1 の冗長性を得るように設定されています。アクティブ FSC に障害が発生すると、 スタンバイ FSC への自動スイッチオーバーが行われます。スイッチオーバーを開始する前に、 少なくとも1 つの FSC をスタンバイモードにする必要があります。

システムが自動スイッチオーバーを実行するほど重大ではない問題が発生した場合は、手動に よるスイッチオーバーを実行できます。FSCのスイッチオーバーを手動で開始するには、次の 手順を実行します。これらの手順は、Execモードのルートプロンプトに表示されることを前提 としています。

#### 手順

ステップ1 次のコマンドを入力して手動による FSC スイッチオーバーを開始します。

[local]host\_name# card switch from slot# to slot#

次のプロンプトが表示されます。

Are You Sure? [Yes|No]:

- ステップ2 Y を押し、スイッチオーバーを開始します。
- ステップ3 Exec モードプロンプトで show card table コマンドを入力して、移行が成功したことを確認します。 切り替えた FSC の横にある [Oper State] 列のエントリを確認します。状態は [Standby] である必要がありま す。FSC が切り替わった後の状態は [Active] である必要があります。

## カードの停止

アクティブまたはスタンバイのいずれかのモードのMIO/UMIO以外のカードは停止できます。 これらのカードを停止すると、それらは「オフライン」モードになります。このモードでは、 カードはアクティブまたは冗長コンポーネントとしてセッション処理に使用できません。

アクティブモードのカードが停止している場合は、オフラインモードになる前に、タスク、プロセス、またはネットワーク接続が移行されるか、または冗長コンポーネントに切り替えられます。

この項では、カードの停止を開始し、停止したコンポーネントを復元する方法について説明します。

### カード停止の開始

### C)

重要 システム内のアクティブな FSC が 2つ未満の場合は、アクティブな FSC に対して<u>カードの停</u> 止を開始しないでください。アクティブな FSC が2つ未満の場合、システムはエラーメッセー ジを返します。アクティブな FSC でカードのリブートまたはカードのアップグレードコマン ドを実行する場合は、同様の制限があります。詳細については、『Command Line Interface Reference』を参照してください。

カードの停止を手動で開始するには、次の手順を実行します。これらの手順は、Execモードの ルートプロンプトに表示されることを前提としています。

### 手順

ステップ1 次のコマンドを入力して手動によるカードの移行を開始します。

[local]host name# card halt slot#

スロット番号は、停止するカードが装着されるシャーシスロットの番号を意味します。1~4、7~18の 任意の整数を指定できます。次のプロンプトが表示されます。

Are You Sure? [Yes|No]:

- ステップ2 Y を押して、停止操作を開始します。
- ステップ3 Exec モードプロンプトで show card table コマンドを入力して、移行が成功したことを確認します。

停止したカードの横にある[Oper State]列のエントリを確認します。状態はオフラインである必要がありま す。このコマンドを実行する前にカードがアクティブモードになっていた場合、そのカードに関連付けら れている冗長コンポーネントの状態はアクティブになります。

### 停止していたカードの復元

以前に停止したカードを復元するには、次の手順に従います。これらの手順は、Execモードの ルートプロンプトに表示されることを前提としています。

#### 手順

ステップ1 次のコマンドを入力して、復元するカードを再起動します。

[local]host\_name# card reboot slot# -force

次のプロンプトが表示されます。

Are You Sure? [Yes|No]:

ステップ2 [Y] を押してカードの再起動を開始します。

ステップ3 プロンプトでshow card table コマンドを入力して、移行が成功したことを確認します。

復元したばかりのカードの横にある [Oper State] 列のエントリを確認します。その状態は、停止される前の 状態である必要があります。

## ネットワーク接続の確認

システムでサポートされているコマンドは複数あり、ネットワーク接続の確認やトラブルシュートを行うことができます。ネットワーク接続は、システムインターフェイスとポートが設定され、バインドされている場合にのみテストできることに注意してください。

このセクションで指定するコマンドは、コンテキストごとに発行する必要があります。コンテ キストは、他のコンテキストとは独立して動作するバーチャルプライベートネットワーク (VPN)のように機能します。あるコンテキストで設定されたポート、インターフェイス、お よびルートは、追加の設定なしで別のコンテキストからテストすることはできません。 コンテキストを切り替えるには、Exec モードのルートプロンプトで次のコマンドを入力します。

[local]host\_name# context context\_name

*context\_name* は、切り替え先のコンテキストの名前です。次のプロンプトが表示されます。 [context\_name] *host\_name*#

### ping コマンド または ping6 コマンドの使用

pingまたはping6コマンドは、応答間でデータパケットを受け渡し、測定することによって、 ネットワーク内のリモートノードとシステムが通信できることを確認します。このコマンド は、ネットワークルーティングを確認したり、リモートノードが IP レイヤで応答できるかど うかを確認するのに役立ちます。

### 構文

ping のコマンドシンタックスは、次のとおりです。

ping host\_ipv4\_address [ count num\_packets ] [ flood ] [ pattern packet\_pattern
] [ size octet\_count ] [ src { src\_host\_name | src\_host\_ipv4\_address } ] [ vrf
vrf\_nam ]

ping6 host\_ipv6\_address [ count num\_packets ] [ flood ][ pattern packet\_pattern
] [ size octet\_count ] [ src { src\_host\_name | src\_host\_ipv6\_address } ] [ vrf
vrf\_nam ]

上記のコマンドの詳細については、『*Command Line Interface Reference*』の「*Exec Mode Commands*」の章を参照してください。

次に、成功した ping (IPV4) の応答の例を示します。

PING 209.165.200.227 (209.165.200.227): 56 data bytes 64 bytes from 209.165.200.227: icmp\_seq=0 ttl=255 time=0.4 ms 64 bytes from 209.165.200.227: icmp\_seq=1 ttl=255 time=0.2 ms 64 bytes from 209.165.200.227: icmp\_seq=2 ttl=255 time=0.2 ms 64 bytes from 209.165.200.227: icmp\_seq=3 ttl=255 time=0.2 ms 64 bytes from 209.165.200.227: icmp\_seq=4 ttl=255 time=0.2 ms --- 209.165.200.227 ping statistics ---5 packets transmitted, 5 packets received, 0% packet loss round-trip min/avg/max = 0.2/0.2/0.4 ms

### トラブルシューティング

ターゲットから応答を受信しない場合は、次のトラブルシューティング手順に従ってください。

- ・正しい IP アドレスが入力されていることを確認します。
- 同じネットワーク上の別のデバイスに ping を試行します。ping が成功した場合は、システム設定が正しいと思われます。pingを実行しようとしているデバイスの電源が入っており、正常に機能していることを確認します。
- •ポートが動作していることを確認します。

- コンテキスト内のポートとインターフェイスの設定が正しいことを確認します。
- ・設定が正しく、pingを試行しているデバイスにアクセスできる場合は、そのデバイスから システムに ping を実行します。
- まだ応答がない場合は、パケットがネットワークデバイスによって破棄されている可能性があります。この章で説明されている traceroute コマンドまたは traceroute6 コマンドおよび show ip static-route コマンドを使用して、この問題のトラブルシュートを行います。

## traceroute または traceroute6 コマンドの使用

traceroute コマンドまたは traceroute6 コマンドは、指定されたホストに送信されるルートデー タに関する情報を収集します。これは、ネットワーク上の重大なパケット遅延またはパケット 損失の原因を特定するために使用できる、便利なトラブルシューティング コマンドです。ま た、このコマンドは、ネットワークを介したデータのルーティングのボトルボトルネックを識 別するためにも使用できます。

### traceroute : IPv4

次に、traceroute コマンドシンタックスを示します。

traceroute { host\_name | host\_ipv4\_address } [ count packets ] [ df ] [ maxttl
 max\_ttl ] [ minttl min\_ttl ] [ port port\_number ] [ size octet\_count ] [ src
 { src\_host\_name | src\_host\_ipv4\_address } ] [ timeout seconds ] [ vrf vrf\_nam ]

上記のコマンドの詳細については、『*Command Line Interface Reference*』の「*Exec Mode Commands*」の章を参照してください。

次に、出力例を示します。

traceroute to 209.165.200.227 (209.165.200.227), 30 hops max, 40 byte packets 1 209.165.200.227 (209.165.200.227) 0.446 ms 0.235 ms 0.178 ms

### traceroute6 : IPv6

次に、traceroute6 コマンドのシンタックスを示します。

traceroute6 { host\_name | host\_ipv6\_address } [ count packets ] [ maxttl max\_ttl
] [ port port\_number ] [ size octet\_count ] [ src { src\_host\_name |
src host ipv6 address } ] [ timeout seconds ] [ vrf vrf nam ]

上記のコマンドの詳細については、『*Command Line Interface Reference*』の「*Exec Mode Commands*」の章を参照してください。

次に、出力例を示します。

traceroute6 to 2001:4A2B::1f3F (2001:4A2B::1f3F), 30 hops max, 40 byte packets 1 2001:4A2B::1f3F (2001:4A2B::1f3F) 0.446 ms 0.235 ms 0.178 ms

## IP ルートの表示

このシステムには、特定のノードへのルート情報またはコンテキスト全体を表示するメカニズ ムが備わっています。この情報を使用して、ネットワーク接続を確認し、ネットワーク接続の 効率を高めることができます。コマンドの構文は、次のとおりです。

show ip route [ route\_ip\_address ]
show ipv6 route [ route ipv6 address ] ]

上記のコマンドの詳細については、『*Command Line Interface Reference*』の「*Exec Mode show Commands*」の章を参照してください。

キーワードを指定しなかった場合は、コンテキストのルーティングテーブル内のすべての IP ルートが表示されます。

次に、コンテキスト IPv4 ルーティングテーブルが示されているこのコマンドの出力例を示し ます。

"\*" indicates the Best or Used route.

| Destination    | Nexthop  | Protocol | Prec | Cost | Interface |
|----------------|----------|----------|------|------|-----------|
| *0.0.0.0/0     | 10.0.4.1 | static   | 0    | 0    | SPI01     |
| *10.0.4.0/24   | 0.0.0.0  | kernel   | 0    | 0    | SPI01     |
| *10.0.4.0/32   | 0.0.0.0  | kernel   | 0    | 0    | SPI01     |
| *10.0.4.3/32   | 0.0.0.0  | kernel   | 0    | 0    | SPI01     |
| *10.0.4.255/32 | 0.0.0.0  | kernel   | 0    | 0    | SPI01     |

## アドレス解決プロトコルテーブルの表示

システムは、特定のノードまたはコンテキスト全体に対して、Address Resolution Protocol (ARP) のテーブル情報を表示するメカニズムを提供します。この情報は、システムがARPパケット を送信したときに、他のネットワークノードから有効な応答を受信したことを確認するために 使用できます。

[local]host\_name# show ip arp [ arp\_ip\_address ]

arp\_ip\_address は、ARP 情報を表示する特定のネットワークノードを指定します。このアドレスは、IPv4 ドット付き 10進表記または IPv6 コロン区切り 16進表記で入力できます。このキーワードが指定されていない場合は、コンテキストの ARP テーブル内のすべてのエントリが表示されます。

### C)

**重要** VPN マネージャを再起動すると、カーネルからすべてのインターフェイスが削除されます。こ れにより、すべての ARP エントリが削除されます。ただし、NPU では、トラフィックが中断 されないように、すべての ARP エントリが引き続き保持されます。ユーザーの観点から、こ のコマンドはNPU ではなくカーネルから情報を収集するため、showip arp が破損しています。

次に、コンテキストの ARP テーブルを表示するこのコマンドの出力例を示します。

Flags codes: C - Completed, M - Permanent, P - Published, ! - Not answered T - has requested trailers Address Link Type Link Address Flags Mask Interface 10.0.4.240 ether 00:05:47:02:20:20 C MIO1

| 10.0.4.7 | ether | 00:05:47:02:03:36 | С | MIOI |
|----------|-------|-------------------|---|------|
| 10.0.4.1 | ether | 00:01:30:F2:7F:00 | С | MIOI |

## システム診断ユーティリティの使用

システムには、設定のトラブルシューティングや確認の際に役立つプロトコルモニターとテス トユーティリティが備わっています。これらのユーティリティによって生成される情報は、ソ フトウェやネットワーク設定の問題の根本原因を特定するのに便利です。

この項では、これらのユーティリティの使用方法について説明します。

**重要** この章で説明する診断ユーティリティは、オペレータ以上の権限を持つ管理者のみが実行でき ます。

## モニターユーティリティの使用

システムにはトラブルシューティングを目的としたプロトコルモニタリングユーティリティ が用意されています。このツールは、特定のサブスクライバセッションか、または処理中のす べてのセッションのプロトコル情報を表示します。

<u>/!</u>\

注意 モニターツールによって、セッションの処理遅延やデータ損失が発生する場合があります。したがって、トラブルシューティングを行う場合にのみ使用してください。

## プロトコルモニターの使用

プロトコルモニターには、現在処理中のすべてのセッションの情報が表示されます。モニター 対象のプロトコルの数と進行中のセッション数に応じて、大量のデータが生成されます。生成 されたすべての情報をキャプチャするには、端末クライアントでロギングを有効にすることを 強くお勧めします。

**monitor protocol** コマンドおよび **monitor subscriber** コマンドの PCAP 機能を有効にするには、 パケットキャプチャ(PCAP) トレース も参照してください。

プロトコルモニタリングツールを起動して設定するには、次の手順に従います。

#### 手順

ステップ1 monitor protocol コマンドを入力して、Exec モードでプロトコルモニターを起動します。

[local]host name# monitor protocol

C)

現在使用可能なすべてのプロトコル(それぞれに割り当てられた番号を持つ)が一覧表示された出力が表示されます。

- **ステップ2** Select: プロンプトで関連付けられた番号を入力して、モニターするプロトコルを選択します。選択したプロトコルの横に右矢印(>)が表示されます。
- **ステップ3** 必要に応じてステップ2を繰り返して、複数のプロトコルを選択します。
- **ステップ4 B**を押して、プロトコルモニターを開始します。

WARNING!!! You have selected options that can DISRUPT USER SERVICE Existing CALLS MAY BE DROPPED and/or new CALLS MAY FAIL!!! (Under heavy call load, some debugging output may not be displayed) Proceed? - Select (Y)es or (N)o

ステップ5 Yを入力してモニターを続行するか、Nを入力して前のメニューに戻ります。

| C - Conti | col Events  | (01         | 1 )  |            |                 |        |                 |            |         |
|-----------|-------------|-------------|------|------------|-----------------|--------|-----------------|------------|---------|
| D - Data  | Events      |             |      | (ON )      |                 |        |                 |            |         |
| E – Event | ID Info     |             |      | (ON )      |                 |        |                 |            |         |
| H - Displ | ay etherne  | et          |      | (ON )      |                 |        |                 |            |         |
| I - Inbou | und Events  |             |      | (ON )      |                 |        |                 |            |         |
| 0 - Outbo | ound Events | 5           |      | (ON )      |                 |        |                 |            |         |
| S - Sende | er Info     |             |      | (OFF)      |                 |        |                 |            |         |
| T - Times | stamps      |             |      | (ON )      |                 |        |                 |            |         |
| X - PDU H | lexdump     |             |      | (OFF)      |                 |        |                 |            |         |
| A - PDU H | lex/Ascii   |             |      | (OFF)      |                 |        |                 |            |         |
| +/- Verbo | osity Level | L           |      | ( 1)       |                 |        |                 |            |         |
| L - Limit | : Context   |             |      | (OFF)      |                 |        |                 |            |         |
| M - Match | 1 Newcalls  |             |      | (ON )      |                 |        |                 |            |         |
| R - RADIU | JS Dict     |             |      | (no-overri | de)             |        |                 |            |         |
| G - GTPP  | Dict        |             |      | (no-overri | de)             |        |                 |            |         |
| Y - Multi | -Call Trad  | ce          |      | ((OFF))    |                 |        |                 |            |         |
| (Q)       | uit,        | <esc></esc> | Prev | Menu,      | <space></space> | Pause, | <enter></enter> | Re-Display | Options |

ステップ6 モニターによって表示される情報の量を設定します。オプションを有効化または無効化するには、そのオ プションに関連付けられている文字(C、D、Eなど)を入力します。冗長性を向上または低下させるに は、プラス(+)またはマイナス(-)キーを使用します。

各オプションの右側には、[ON (enabled)] または [OFF (disabled)] の現在の状態が表示されます。

ステップ7 [Enter] キーを押して画面を更新し、モニタリングを開始します。

モニターは、無効になるまでアクティブのままになります。プロトコルモニターを終了してプロンプトに戻るには、qを押します。

### 特定サブスクライバのプロトコルモニターの使用

プロトコルモニターは、現在処理中の特定のサブスクライバセッションの情報を表示するため に使用できます。モニター対象のプロトコルの数と進行中のセッション数に応じて、大量の データが生成されます。生成されたすべての情報をキャプチャするには、端末クライアントで ロギングを有効にすることを強くお勧めします。

特定のサブスクライバセッションのプロトコルモニタリングツールを起動して設定するには、 この項の手順に従います。

#### 手順

ステップ1 Exec モードからセッション固有のプロトコルモニターを起動するには、monitor subscriber コマンドを入 力します。

[local]host\_name# monitor subscriber { callid | imei | imsi | ipaddr | ipv6addr |
msid | msisdn | next-call | pcf | peer-fa | peer-lac | sgsn-address | type |
username }

- **ステップ2** 適切なキーワードを入力して、モニターが使用するメソッドを指定します。
- ステップ3 その他のオプションを選択したり、選択したキーワードに適切な情報を入力したりします。

モニターの起動時に、指定された基準に一致するセッションが処理されなかった場合は、使用可能なモニ タリングオプションの画面が表示されます。

ステップ4 モニターによって表示される情報の量を設定します。オプションを有効または無効にするには、そのオプションに関連付けられている文字または2桁の数字(C、D、E、11、12など)を入力します。冗長性を向上または低下させるには、プラス(+)またはマイナス(-)キーを使用します。

各オプションの右側には、[ON (enabled)] または [OFF (disabled)] の現在の状態が表示されます。

マルチコールトレースを実行するためのオプションYは、GGSNでの使用に対してのみサポートされています。

- **ステップ5** 必要に応じてステップ6を繰り返して、複数のプロトコルを有効または無効にします。
- ステップ6 Enter を押して画面を更新し、モニタリングを開始します

次に、user2@aaa という名前のサブスクライバに対するモニターの出力例の一部を示します。デフォルト のプロトコルがモニターされました。

\_\_\_\_\_ Incoming Call: MSID: 0000012345 Callid: 002dc6c2 Username: user2@aaa SessionType: unknown Status: Active Service Name: xxx1 Src Context: source Dest Context: <<<<OUTBOUND 10:02:35:415 Eventid:25001(0) PPP Tx PDU (9) PAP 9: Auth-Ack(1), Msg= <<<<OUTBOUND 10:02:35:416 Eventid:25001(0) PPP Tx PDU (14) IPCP 14: Conf-Req(1), IP-Addr=192.168.250.70 <<<<OUTBOUND 10:02:35:416 Eventid:25001(0) PPP Tx PDU (27) CCP 27: Conf-Req(1), MPPC, Stac-LZS, Deflate, MVRCA INBOUND>>>> 10:02:35:517 Eventid:25000(0) PPP Rx PDU (30) IPCP 30: Conf-Req(1), IP-Comp VJ-Comp, IP-Addr=0.0.0.0, Pri-DNS=0.0.0.0, Sec-DNS=0.0.0.0

<<<<OUTBOUND 10:02:35:517 Eventid:25001(0) PPP Tx PDU (26) IPCP 26: Conf-Rej(1), IP-Comp VJ-Comp, Pri-DNS=0.0.0.0, Sec-DNS=0.0.0.0 INBOUND>>>> 10:02:35:517 Eventid:25000(0) PPP Rx PDU (12) IPCP 12: Conf-Ack(1), IP-Addr=192.168.250.70 INBOUND>>>> 10:02:35:518 Eventid:25000(0) PPP Rx PDU (31) LCP 31: Prot-Rej(1), Rejected-Protocol=CCP (0x80fd) INBOUND>>>> 10:02:35:518 Eventid:25000(0) PPP Rx PDU (12) IPCP 12: Conf-Req(2), IP-Addr=0.0.0.0 <<<<OUTBOUND 10:02:35:518 Eventid:25001(0) PPP Tx PDU (14) IPCP 14: Conf-Nak(2), IP-Addr=192.168.250.87 INBOUND>>>> 10:02:35:519 Eventid:25000(0) PPP Rx PDU (12) IPCP 12: Conf-Req(3), IP-Addr=192.168.250.87 モニターは、無効になるまでアクティブのままになります。プロトコルモニターを終了してプロンプトに 戻るには、qを押します。

## DHCP テストツールの使用

CLIには、DHCP サーバーとのネットワーク接続と、それらのサーバーの設定をテストするためのメカニズムが用意されています。この機能は、システムのDHCP 設定の精度とサーバーの応答時間を判断するのに役立ちます。

このツールには、システムが通信する1つまたは複数のDHCPサーバーのIPアドレスを取得 するためのメカニズムが用意されています。また、このツールにはアドレスをDHCPサーバー に戻すためのメカニズムも備わっています。

### C)

重要 このツールは、DHCPサーバーが設定されているコンテキストから実行する必要があります。

DHCP テストツールを実行するには、適切なコンテキスト内で次のコマンドを入力します。

dhcp test dhcp-service { service\_name } [ all | server ip\_addr ]

上記のコマンドの詳細については、『Command Line Interface Reference』の「Exec Mode Commands」の章を参照してください。

## SSD の生成

SSD は、Exec モードの show support details コマンドが実行されたときの出力のインスタンス です。トラブルシューティングのために役立つシステム情報の包括的なリストが表示されま す。ほとんどの場合、このコマンドの出力はテクニカルアシスタンスセンター(TAC)によっ て要求されます。

SSD 出力の.tar ファイルは、ローカルまたはリモートの場所(URL) にリダイレクトできます。

.tar ファイルには次のものが含まれます。

- support\_summary: サポートの詳細情報を含む ASCII テキストファイル。
- information.minicores.tar:システム上ので検出された minicore ファイルを含む.tar ファイル。Minicore ファイルには、一部のイベント中にキャプチャされるメモリコアダンプが含まれています。これらのコアダンプは、イベントに関する特定のメモリの場所とその他の情報を提供します。この情報はテクニカルサポートチームにとって、推定原因とともにイベントが発生した場所とタイミングを特定するために役立ちます。

show support details コマンドには、他の方法ではユーザーがアクセスできない情報が含まれていますが、TAC による問題の迅速な解決に役立ちます。

٢

**重要** 大規模な構成ファイルを持つプラットフォームでは、SSDを完了するまでに最大で30分かかる 場合があります。show support details コマンドを実行すると、システムリソースが消費され、 トラフィックのスループットが低下する可能性があります。

オペレータが show support details コマンドを入力したときに SSD が進行中である場合、StarOS は SSD がすでに進行中であることを示す警告メッセージで応答します。ユーザーは後で再試 行する必要があります。オペレータは、一度に1つの SSD インスタンスだけを実行するよう に制限されています。

show support details コマンドには、特定のタイプの情報だけを報告するようにSSDをターゲットにできるオプションのキーワードがあります。これらのキーワードにより、SSDの生成に必要な時間を短縮できます。

**show support details** コマンドの詳細については、『*Command Line Interface Reference*』の「*Exec Mode Show Commands* (*Q-S*)」の章を参照してください。

# サポートデータコレクターの設定と使用

サポートデータを収集するタスクは、record collector と呼ばれるバックグラウンド CLI タスク によって実行されます。管理者は、CLI を介して Support Data Collector (SDC) を設定し、コ マンドを定期的に実行します。レコードコレクタは常にバックグラウンドで実行され、収集レ コードがあるかどうかを確認します。 サポートデータを収集する時間になると、スケジューラは設定された CLI コマンドのシーケン スを実行し、その結果をハードディスク上の gunzipped (gz) ファイルに保存します。このファ イルは SDR (サポートデータレコード) と呼ばれ、その時点でのシステム全体の状態のスナッ プショットを表します。

テクニカルアシスタンスセンター(TAC)担当者およびローカル管理者は、SDRをオンラインで、またはシステムから転送して確認することができます。また、コレクタの状態の情報を調査する場合もあります。

SDC 機能の詳細については、「サポートデータコレクター」の章を参照してください。

# ハイパーバイザによる強制再起動の開始

ハイパーバイザは、仮想ウォッチドッグデバイスをサポートしています。VPCがこのウォッチ ドッグの機能を停止すると、ハイパーバイザによってVMが強制的に再起動されます。次の表 を参照してください。

| 条件                 | 再起動方法                         | リカバリ                                                           | 注意                           |
|--------------------|-------------------------------|----------------------------------------------------------------|------------------------------|
| クリティカルタスク<br>の失敗   | ハイパーバイザ<br>ウォッチドッグ            | ハイパーバイザによる<br>VM の再起動                                          | StarOS がウォッチドッグの機能を<br>止します。 |
| カーネルのハング/ク<br>ラッシュ | カーネルまたはハイ<br>パーバイザウォッチ<br>ドッグ | ハイパーバイザによる<br>VM の再起動                                          |                              |
| ホストの障害             | ハイパーバイザ HA<br>(高可用性)          | ハイパーバイザ管理シ<br>ステムが HA を呼び出<br>し、VM を別のホスト<br>に割り当てて再起動し<br>ます。 | 例:VMware の HA クラスタ           |

#### 表 21: ハイパーバイザによる強制再起動の条件

KVM では、--watchdog i6300esb コマンドライン引数を使用して仮想ウォッチドッグデバイス を指定できます。VMware には、独自のウォッチドッグメカニズムが備わっています。 I

翻訳について

このドキュメントは、米国シスコ発行ドキュメントの参考和訳です。リンク情報につきましては 、日本語版掲載時点で、英語版にアップデートがあり、リンク先のページが移動/変更されている 場合がありますことをご了承ください。あくまでも参考和訳となりますので、正式な内容につい ては米国サイトのドキュメントを参照ください。